## How to identify LEP in ePlanning Spatial Viewer

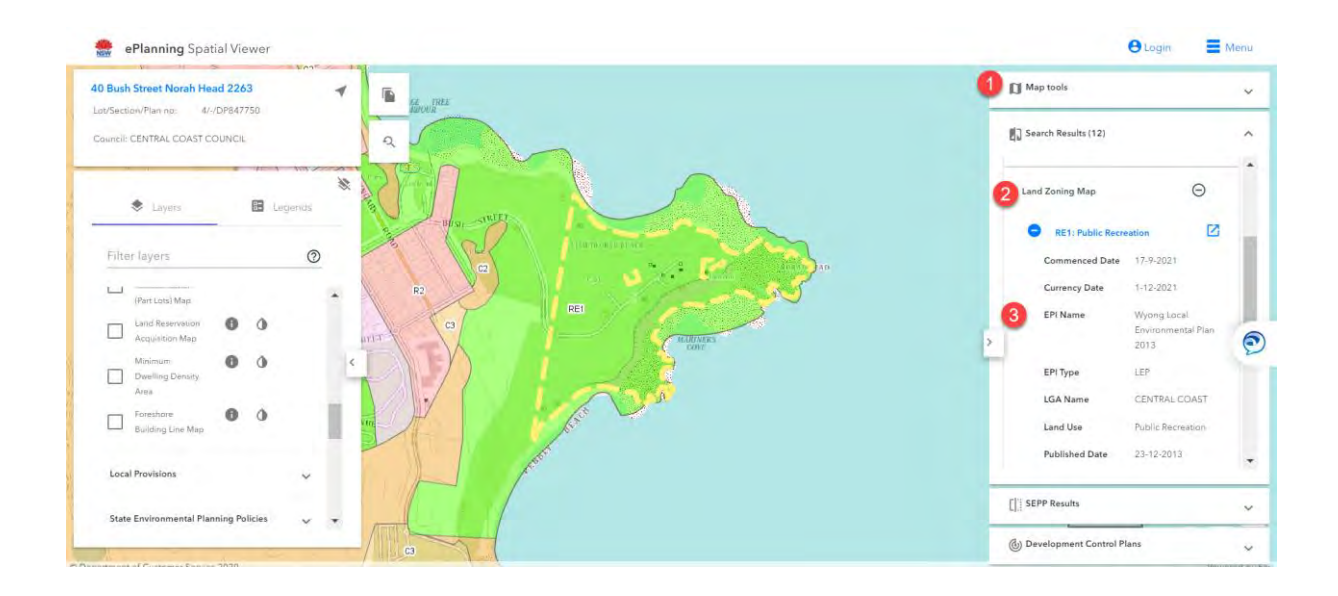

- 1. Select Map tools on the right hand side of the page
- 2. Click Land Zoning Map
- 3. Open the zoning listed
- 4. LEP information displayed